## How to Adjust Your Settings to Share Your Email Address with the KCNT1 Epilepsy Foundation

Sharing your contact/profile information allows us to see your email address so we know you are in this particular study. It helps us to connect the dots across multiple research studies, so that we know which studies you are participating in, and can provide you with easyto-access, personalized information about new and existing research opportunities. Follow these instructions to share your contact information.

From within your Child/Ward account, go to Menu > Settings > Privacy and toggle the switch ON.

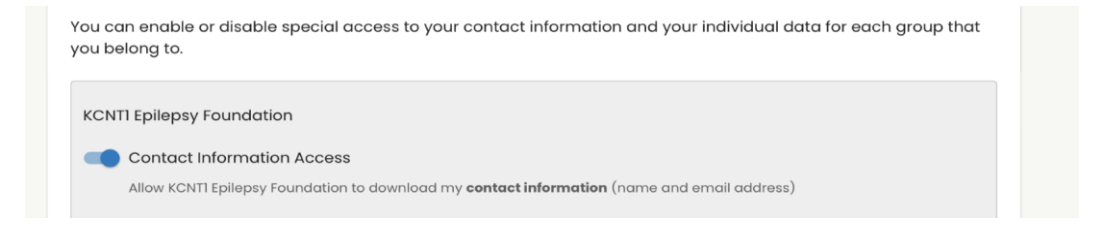

## **Detailed Instructions:**

First, navigate to your minor account's Dashboard. If you have already reached your minor's Dashboard you can jump ahead to <u>the next</u> <u>section</u>.

| If you have not already,  | https://id.lunadna.com/referrer/kcnt1-                                                                                                    |  |  |  |
|---------------------------|----------------------------------------------------------------------------------------------------|--|--|--|
| go to LunaDNA.com and     | longitudinal?studyName=kcnt1longtermregstudy                                                                                                    |  |  |  |
| log in.                   |                                                                                                    |  |  |  |
|                           |                                                                                                    |  |  |  |
| Login to your account by  | ( luna                                                                                                    |  |  |  |
| entering the email and    |                                                                                                    |  |  |  |
| password for your         | Checkveyrmeeserges                                                                                                    |  |  |  |
| receive a 6-digit code to | Check your messages                                                                                                    |  |  |  |
| the cell phone or Google  | Please enter the 6-digit code that was just sent to your phane. Code Remember browser Need another way to log in? Use Recovery Code SUBMIT RESEND |  |  |  |
| Voice number              |                                                                                                    |  |  |  |
| associated with your      |                                                                                                    |  |  |  |
| account. Enter that to    |                                                                                                    |  |  |  |
| proceed.                  |                                                                                                    |  |  |  |
|                           |                                                                                                    |  |  |  |
| Coloct your minor         |                                                                                                    |  |  |  |
| account (in blue) You     | Select an account                                                                                                    |  |  |  |
| will be taken to your     | Select dir decount                                                                                                    |  |  |  |
| minor's dashboard.        | Justin West                                                                                                    |  |  |  |
|                           | Owner 7                                                                                                    |  |  |  |
| lf you do not have a      |                                                                                                    |  |  |  |
| minor account, see our    | Minor 5 years old                                                                                                    |  |  |  |
| account set-up guide for  |                                                                                                    |  |  |  |
| important to take surveys |                                                                                                    |  |  |  |
| about your child's        |                                                                                                    |  |  |  |
| experience from within    |                                                                                                    |  |  |  |
| their account.            |                                                                                                    |  |  |  |

Once you have reached your minor's Dashboard, follow these instructions to share contact information.

| Confirm that you are at                                                                     | Eluna                                                                                                    | DASHBOARD IL MY DATA AL STUDIES                                                                                                    | MENU                                                                             |  |  |
|---------------------------------------------------------------------------------------------|----------------------------------------------------------------------------------------------------|----------------------------------------------------------------------------------------------------|----------------------------------------------------------------------------------|--|--|
| your minor or ward's                                                                        |                                                                                                    | Acting on behalf of Andrew West - Switch Account                                                                                                    |                                                                                  |  |  |
| Dashboard. You can do                                                                       | DNA Files                                                                                                    | Health Accounts                                                                                                    | You Tell Us                                                                      |  |  |
| this by looking at the                                                                      | You haven't submitted a DNA                                                                                                    | File. 2 Health Accounts linked                                                                                                    | Join the <b>Tell Us About Yourself</b> Study so we can learn<br>a bit about you. |  |  |
| top of the page where it                                                                    | UPLOAD A DNA FILE                                                                                                    | VIEW HEALTH ACCOUNT INFO                                                                                                    | GO TO STUDY -                                                                    |  |  |
| should say: "Acting on                                                                      |                                                                                                    |                                                                                                    |                                                                                  |  |  |
| behalf of [Name of                                                                          |                                                                                                    | Tou nove 33 unread messages. Go to Message Center                                                                                                    |                                                                                  |  |  |
| Child or Ward]."                                                                            | MY COMMUNITIES                                                                                                    |                                                                                                    | COMMUNITY HUB >                                                                  |  |  |
|                                                                                             | JOINED                                                                                                    |                                                                                                    |                                                                                  |  |  |
| Scroll down a little to                                                                     | KCNT1 Epilepsy<br>Foundation                                                                                                    |                                                                                                    |                                                                                  |  |  |
| the " <b>My Communities</b> "                                                               | $\bigcirc$                                                                                                    |                                                                                                    |                                                                                  |  |  |
| section.                                                                                    | ( KONTI EPILEPSY                                                                                                    |                                                                                                    |                                                                                  |  |  |
|                                                                                             |                                                                                                    |                                                                                                    |                                                                                  |  |  |
| You will see a box for                                                                      |                                                                                                    |                                                                                                    |                                                                                  |  |  |
| the "KCNT1 Epilepsy                                                                         |                                                                                                    |                                                                                                    |                                                                                  |  |  |
| Foundation". Click the                                                                      |                                                                                                    |                                                                                                    |                                                                                  |  |  |
| box to go to the                                                                            |                                                                                                    |                                                                                                    |                                                                                  |  |  |
| Foundation's                                                                                |                                                                                                    |                                                                                                    |                                                                                  |  |  |
| Community Page.                                                                             |                                                                                                    |                                                                                                    |                                                                                  |  |  |
| From the KCNT1                                                                              | DASHBOARD > KCNTI EPILEPSY FOUNDATIO                                                                                                    | N                                                                                                    | SEND THIS COMMUNITY TO SOMEONE YOU KI                                            |  |  |
| Epilepsy Community                                                                          |                                                                                                    | 125 1                                                                                                    | 5 3/18/23                                                                        |  |  |
| page, click into the                                                                        | 00-                                                                                                    | WITH ANY SURVEYS WITH ANY DI                                                                                                    | NA FILES WITH CONNECTED HEALTH RECORDS LAST UPDATE                               |  |  |
| "Contact Preferences"                                                                       |                                                                                                    | KCNTI EPILEPSY FOUNDATION DESCRIPTION                                                                                                    |                                                                                  |  |  |
| tab next to "Studies."                                                                      |                                                                                                    | Welcome to the KCNTI community. We invite you to fill out our surveys to<br>data to learn more about how the disease impacts people's health and I<br>This information will help researchers in choosing targets for the develop<br>treatments. | help us collect<br>ives over time.<br>Innent of new                              |  |  |
|                                                                                             |                                                                                                    | STUDIES CONTACT PREFERENCES                                                                                                    |                                                                                  |  |  |
| Toggle on the option                                                                        | _                                                                                                    |                                                                                                    |                                                                                  |  |  |
| for "Contact/Profile                                                                        | Act/Profile You can enable or disable special access to your contact information and your individual data for each group that you belong to. |                                                                                                    |                                                                                  |  |  |
| Information Access."                                                                        |                                                                                                    |                                                                                                    |                                                                                  |  |  |
|                                                                                             | KCNTI Epilepsy Foundation                                                                                                    |                                                                                                    |                                                                                  |  |  |
| Allow KCNTI Epilepsy Foundation to download my contact information (name and email address) |                                                                                                    |                                                                                                    |                                                                                  |  |  |